**맵 / 펌웨어 업데이트 방법** \*\* 통신형 사용시에는 항상 최신의 지도가 제공됩니다.

- 1. 아이나비 홈페이지에서 회원 가입을 합니다. (<u>http://www.inavi.com/</u>)
- 아이나비 홈페이지(www.inavi.com)에서 상단 오른쪽의 고객지원 > 업그레이드 센터 > 네비게이션을 클릭하여 블랙박스 업그레이드 안내 페이지로 이동하세요
- 업그레이드 S/W 수동 다운로드를 클릭한 다음, AutoSmartUpgrade.exe 파일을 직접 실행하거나 다운로드한 후 실행하세요. 오토 스마트 업그레이드 프로그램이 실행됩니다.
- 오토 스마트 업그레이드 화면에서 최신 업그레이드 시작을 클릭하세요. 아이나비 매니저 프로그램이 실행됩니다.
- 아이나비 매니저 프로그램에 아이나비 홈페이지 아이디와 비밀번호를 입력(①)하고 로그인을 클릭(②)하세요.

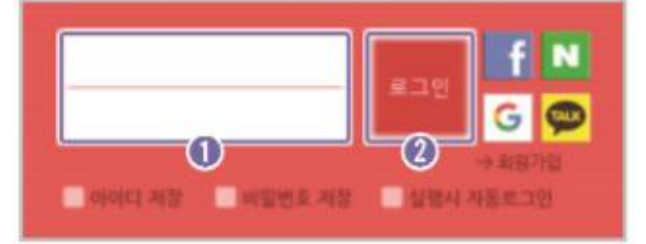

- 6. 제품의 전원을 끈 상태에서 메모리 카드를 분리하세요.
- 7. PC에 연결된 메모리 카드 리더에 메모리 카드를 삽입하세요.
- PC가 메모리 카드를 인식하면 제품 등록 안내 화면이 나타납니다. 안내 화면이 표시되지 않는 경우, 제품등록을 클릭하고 제품 인증번호 및 시리얼 번호를 입력한 후 등록하기를 클릭하세요.

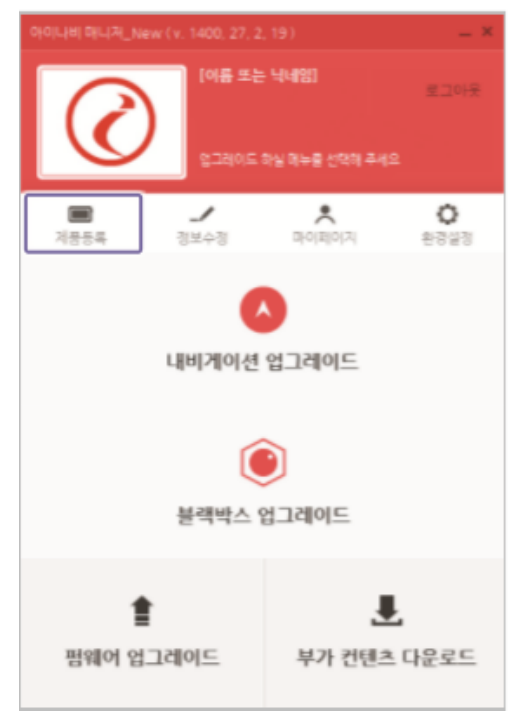

아이나비 매니저 화면에서 내비게이션 업그레이드를 클릭하세요. 최신
소프트웨어(펌웨어 파일, 맵 데이터 및 안전운행 데이터)가 메모리 카드에 자동으로
저장됩니다.

| 아이나비메니저_New(v. 1400, 27, 2, 19) - *                                           |                   |
|-------------------------------------------------------------------------------|-------------------|
| COSIOC #Filles Gality       COSIOC #Filles Gality       COSIOC #Filles Gality |                   |
| 💼 🏒<br>제품등록 정보수정                                                              | ▶ ○<br>마이페이지 환경실정 |
| ▲<br>내비게이션 업그레이드                                                              |                   |
| 블랙박스 업그레이드                                                                    |                   |
| 會<br>펌웨어 업그레이드                                                                | 부가 컨텐츠 다운로드       |

- 10.PC에 연결된 메모리 카드 리더에서 메모리 카드를 분리하세요.
- 11.제품의 전원이 꺼진 상태에서 메모리 카드를 제품의 메모리 카드 슬롯에 올바르게 삽입하세요.
- 12.펌웨어 업그레이드의 경우, 차량의 전원을 켜거나(ACC ON) 시동을 걸어 제품의 전원을 켜세요. 펌웨어 업그레이드가 자동으로 실행됩니다. 펌웨어 업그레이드가 정상적으로 완료되면 완료 알림 화면이 표시되고 제품 전원이 자동으로 꺼졌다가 다시 켜집니다.

펌웨어 업그레이드 진행 중에는 제품을 끄거나 메모리 카드를 분리하지 마세요. 저장된 영상이 손실되거나 제품 고장이 발생할 수 있습니다.